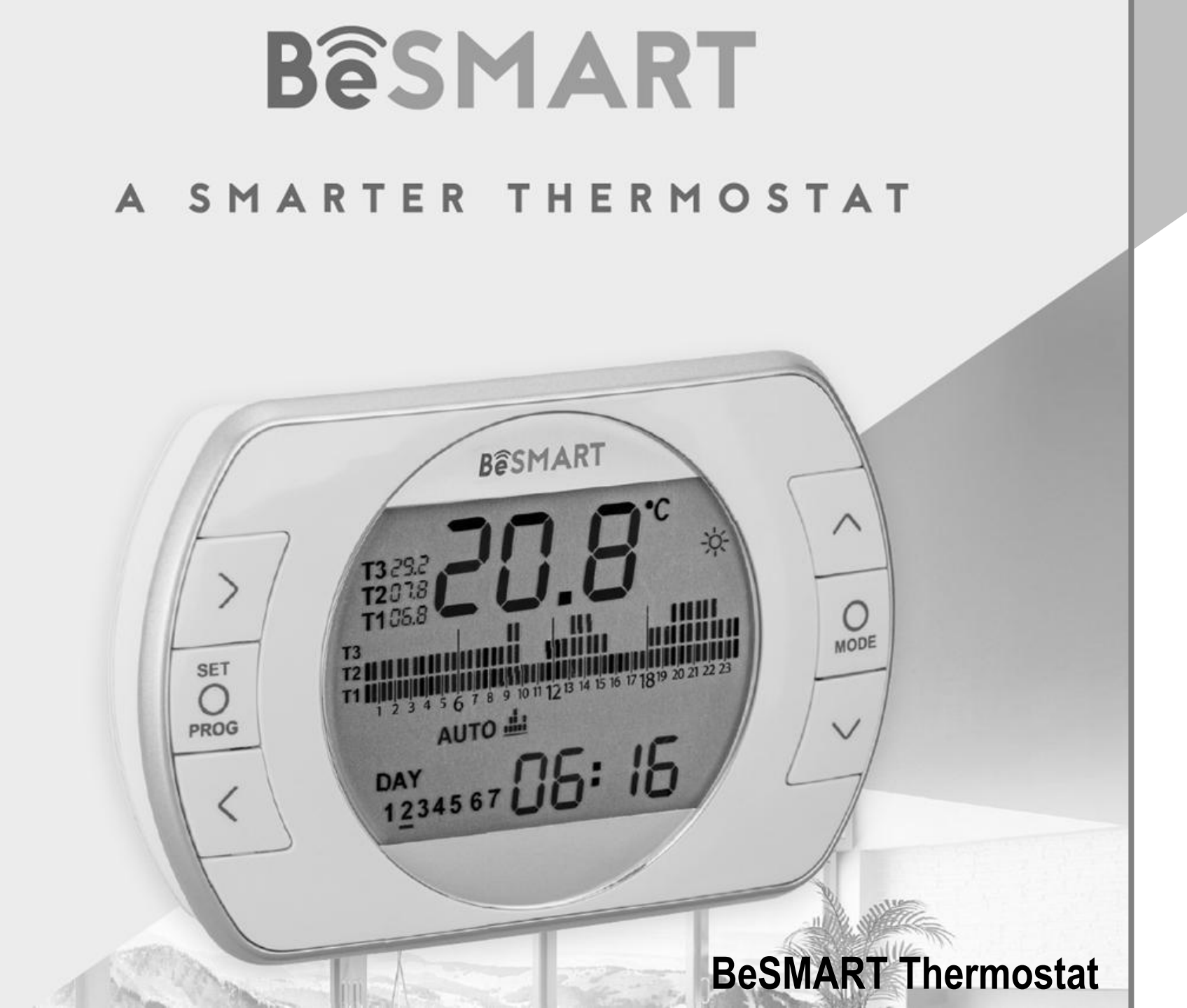

Guida Rapida al Cronotermostato

### Informazioni base

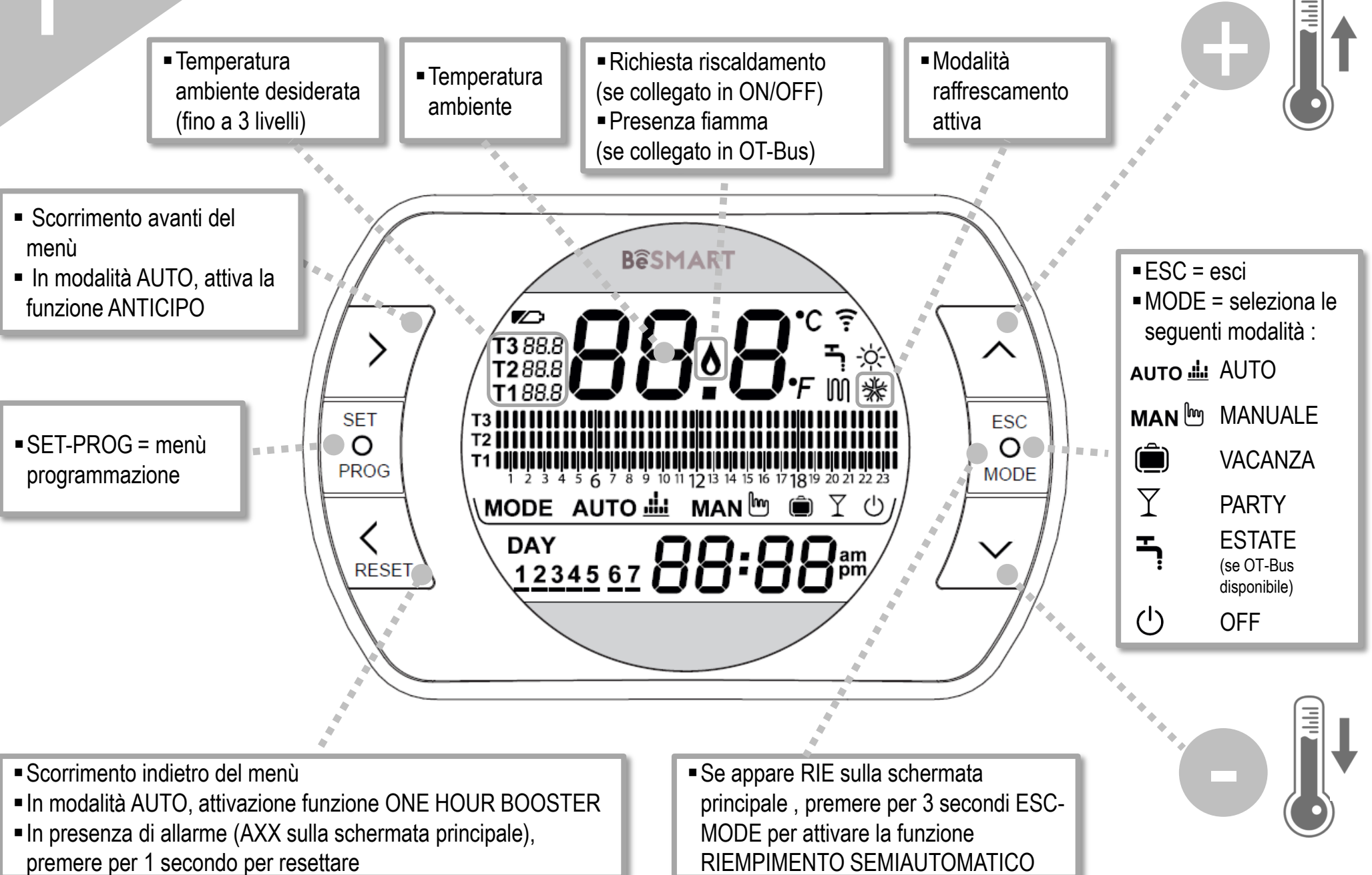

## Funzioni dirette del cronotermostato BeSMART

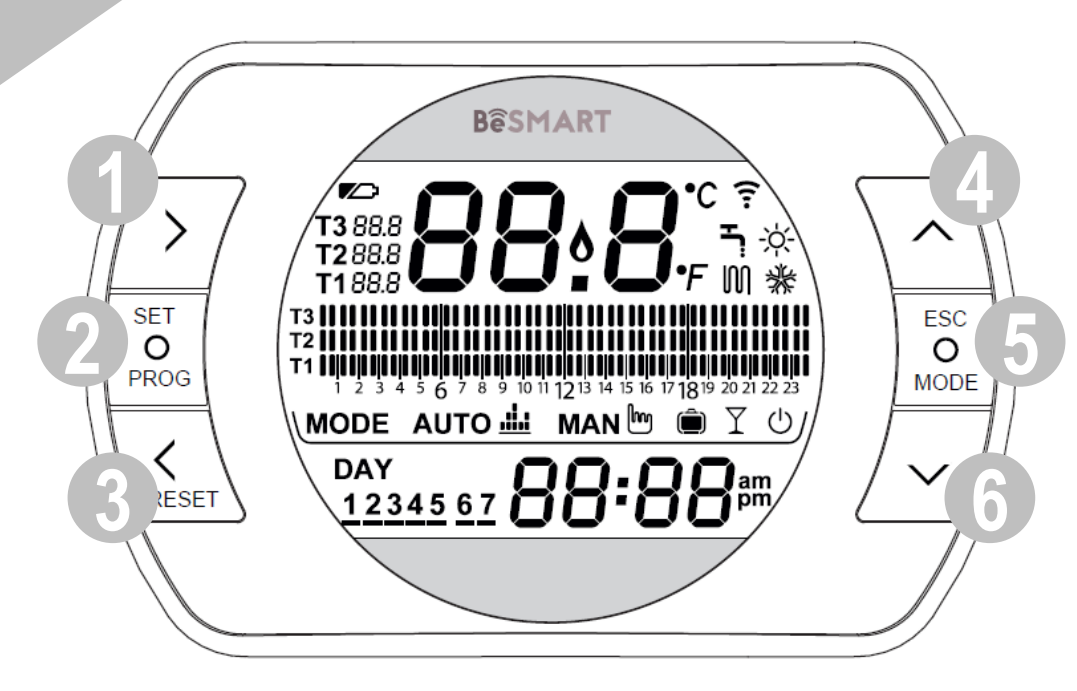

#### Funzione accoppiamento in radio frequenza

Premendo per 5 secondi il tasto ESC-MODE (5) il termostato entra in modalità accoppiamento radiofrequenza e questa funzione serve per abbinare lo stesso ad un ricevitore (WiFi Box o ricevitore RF caldaia). Anche il WiFi Box o il Ricevitore RF caldaia devono essere portati nella stessa modalità per concludere l'operazione (vedi pagina seguente). Ad operazione conclusa sul display spariscono i trattini e viene visualizzato un codice alfanumerico che corrisponde al codice di accoppiamento.

#### Funzione RESET

Nel caso sulla schermata principale sia presente un allarme di caldaia (disponibile con collegamento OT-Bus tra WiFi Box e caldaia, se protocollo OT-Bus lo prevede), è possibile procedere al suo reset premendo per 1 secondo il tasto RESET (3).

#### Funzione riempimento impianto semiautomatico (solo caldaie dotate della funzione in oggetto)

Se sulla schermata principale viene visualizzata la scritta rIE lampeggiante, significa che la caldaia necessita il carico impianto. È possibile attivare il riempimento semiautomatico premendo il tasto ESC-MODE (5) per 5 secondi. Ad operazione conclusa la segnalazione di bassa pressione sparirà dal display.

#### Temperature ambiente desiderata

Il termostato ha la possibilità di selezionare ed utilizzare 3 diversi livelli di temperatura:

- T3 = Comfort (o temperatura giorno) Modalità AUTO, PARTY e MAN
- T2 = Economy (o temperatura notte) Modalità AUTO e VACANZA
- T1 = Antigelo Modalità AUTO e SPENTO

Le 3 temperature sono modificabili istantaneamente mediante il tasto SU (4) e GIU (6) se il termostato si trova nella modalità corrispondente alla temperatura che si vuole modificare oppure dal MENÙ PROGRAMMAZIONE – T1-T2-T3.

#### Modalità di funzionamento

Premendo il tasto ESC-MODE (4) è possibile selezionare le seguenti modalità di funzionamento:

**AUTO** = funzionamento in riscaldamento/raffrescamento alle temperature T3-T2-T1, con fasce orarie.

**MANUALE** = funzionamento in riscaldamento/raffrescamento alla temperatura T3 (comfort), senza fasce orarie.

**VACANZA** = funzionamento in riscaldamento/raffrescamento alla temperatura T2 (Economy) per il numero di giorni impostati, senza fasce orarie.

**PARTY** = funzionamento in riscaldamento/raffrescamento alla temperatura T3 (comfort), fino alla mezzanotte del giorno stesso, senza fasce orarie.

**SPENTO** = termostato spento (collegamento in ON/OFF) o caldaia OFF (collegamento in OT-Bus).

**SANITARIO (ESTATE)** = caldaia in ESTATE (disponibile con collegamento OT-Bus tra WiFi Box e caldaia, se protocollo OT-Bus lo prevede).

#### **Funzione ANTICIPO**

Solo in modalità AUTO, premendo il tasto AVANTI (1) viene attivata o disattivata la funzione ANTICIPO (se attiva, viene visualizzata anche l'icona MAN).

La funzione permette di anticipare la partenza della successiva fascia oraria riscaldamento e della relativa temperatura ambiente desiderata non oltre la mezzanotte del giorno stesso. La stessa è utile quando si rientra in casa in anticipo o se si vuole uscire prima di casa, per evitare di riprogrammare il termostato.

#### Funzione ONE HOUR BOOSTER

Solo in modalità AUTO, premendo il tasto INDIETRO (3) viene attivata o disattivata la funzione ONE HOUR BOOSTER (se attiva, viene visualizzata anche l'icona MAN). La funzione attiva la fascia oraria riscaldamento e la relativa temperatura T3 (comfort) per 60 minuti. Se la fascia oraria riscaldamento T3 (comfort) è già in corso, la stessa viene prolungata di 60 minuti.

# Funzioni / icone / allarmi

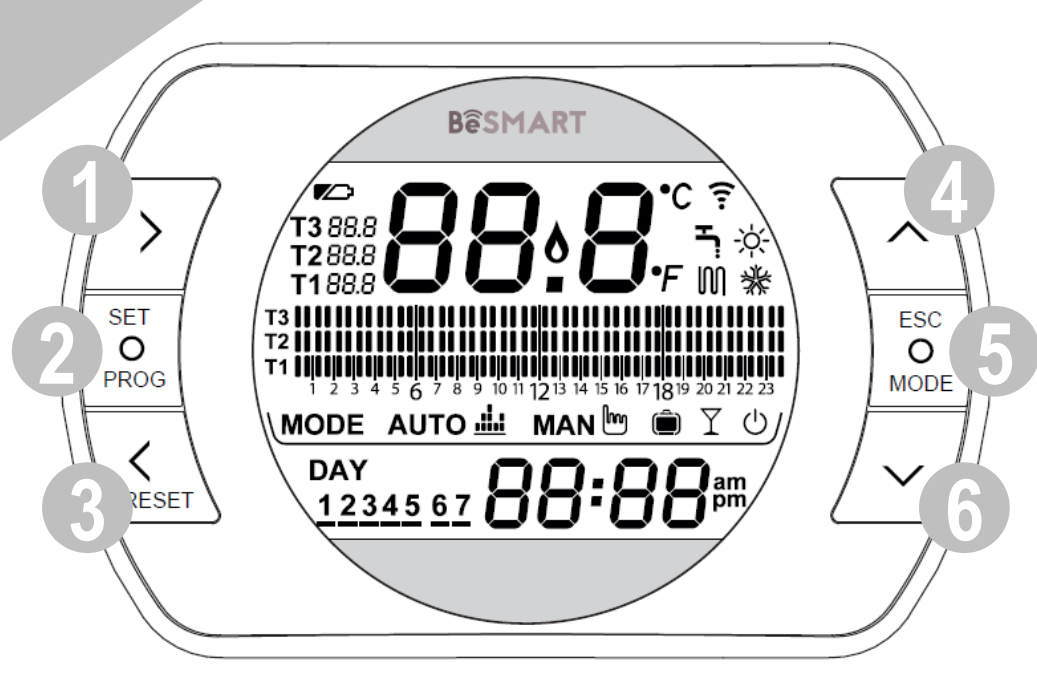

| Batterie<br>scariche            |    | Procedere quanto prima alla loro sostituzione.<br>Funzionamento non regolare.              |
|---------------------------------|----|--------------------------------------------------------------------------------------------|
| Presenza<br>fiamma              | 8  | Presenza fiamma se collegato in OT-Bus.<br>Richiesta riscaldamento se collegato in ON/OFF. |
| Comunicazione in radiofrequenza | (! | Comunicazione in radiofrequenza attiva con il<br>WiFi Box o con il ricevitore RF caldaia   |
| Modalità<br>riscaldamento       | M  | Modalità riscaldamento attiva.                                                             |
| Modalità<br>sanitario           | Ļ  | Funzionamento sanitario attivo (solo se disponibile collegamento OT- Bus con la caldaia)   |
| Raffrescamento<br>attivo        | *  | Modalità raffrescamento attiva.<br>Funzionamento invertito del relè.                       |

### Funzione accoppiamento in radio frequenza su altri componenti sistema BeSMART

È possibile abbinare al WiFi Box fino ad un massimo di 8 oggetti (Termostato o Ricevitore RF di caldaia). Per portate in modalità accoppiamento il WiFi box o il ricevitore RF caldaia, premere per 5 secondi il tasto a LED trasparente, fino ad un lampeggio contemporaneo e veloce (0,5 sec) dei LED verde e rosso. Terminata la funzione di accoppiamento il lampeggio torna normale.

### Reset della funzione di auto configurazione collegamento OT

Il termostato è configurato per il funzionamento in ON/OFF.

Nel caso lo stesso sia collegato ad un bus di comunicazione OT (cablato o wireless-radiofrequenza), il termostato si auto configura nella modalità di funzionamento Controllo remoto di caldaia.

Per ripristinare il termostato nella modalità originale (ON/OFF) è necessario togliere e rimettere le batterie.

| Allame  | Allarmi principali - descrizione                                        |
|---------|-------------------------------------------------------------------------|
| rlE     | Funzione riempimento semiautomatico                                     |
| Err     | Sensore temperatura danneggiato irreparabilmente.                       |
| E82     | Collegamento radiofrequenza assente                                     |
| E83     | Collegamento OT-Bus interrotto                                          |
| E84     | Hardware danneggiato – non riparabile                                   |
| A01-A10 | Mancata accensione/rilevazione del bruciatore dopo n. tentativi         |
| A02-A20 | Intervento del Termostato Limite                                        |
| A02 A20 | Anomalia definita Termostato Fumi e/o Termostato Sicurezza e/o          |
| AU3-A3U | Pressostato Aria e/o Ventilatore                                        |
| A04-A40 | Insufficiente pressione circuito primario                               |
| A06-A60 | Allarme sonda NTC sanitaria                                             |
| A07-A70 | Allarme sonda NTC riscaldamento e/o sonda NTC mandata e/o differenziale |
|         | eccessivo tra le sonde NTC mandata e ritorno                            |
| A08     | Allarme sonda NTC ritorno e/o differenziale eccessivo tra le sonde      |
| A09-A91 | Allarme sonda NTC fumi o scambiatore sporco                             |
| A77     | Intervento del Termostato Limite Bassa Temperatura esterno              |
| A99     | Troppi reset da Controllo remoto                                        |

# Modalità di funzionamento

 $\ \ MODE \ AUTO \blacksquare \ MAN \square \ \square \ \Upsilon \ \cup /$ 

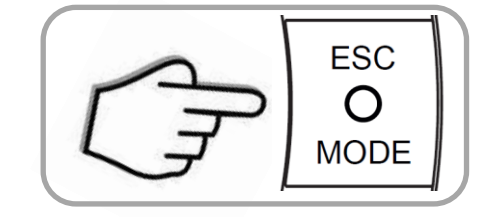

| MODE      | Riscaldamento | Icona  | Descrizione                                                                                                    |
|-----------|---------------|--------|----------------------------------------------------------------------------------------------------|
| AUTO      | M             | АИТО 냂 | Il termostato seguirà il programma impostato nel MENÙ PROGRAMMAZIONE – FASCE ORARIE e le temperature ambiente impostate nel MENÙ PROGRAMMAZIONE – T1-T2-T3 (Le stesse sono anche modificabili singolarmente con i tasti SU (4) e GIÙ (6) se il termostato si trova nella relativa fascia oraria). La richiesta di riscaldamento/raffrescamento viene attivata o meno a seconda della temperatura ambiente rilevata e della temperatura impostata in quella fascia oraria. I livelli di temperatura selezionabili sono 3 e le fasce orarie sono programmabili con intervalli di minimo 30 minuti. |
| MANUALE   | M             | MAN 🔤  | Il termostato è in gestione manuale della temperatura ambiente senza fasce orarie. La richiesta di riscaldamento/raffrescamento viene attivata o meno a seconda della temperatura ambiente rilevata e della temperatura ambiente T3 (comfort).                                                                                                    |
| VACANZA   | M             |        | Il termostato è in gestione manuale della temperatura ambiente senza fasce orarie. La richiesta di riscaldamento/raffrescamento viene attivata o meno a seconda della temperatura ambiente rilevata e della temperatura ambiente T2 (Economy). Questa modalità rimane attiva per il numero di giorni impostati nella schermata principale con il tasto AVANTI (1), fino alla mezzanotte dell'ultimo giorno, per poi ritornare automaticamente nella modalità AUTO.                                                                                                    |
| PARTY     | M             | Y      | Il termostato è in gestione manuale della temperatura ambiente senza fasce orarie. La richiesta di riscaldamento/raffrescamento viene attivata o meno a seconda della temperatura ambiente rilevata e della temperatura ambiente T3 (comfort). Questa modalità rimane attiva fino alla mezzanotte del giorno stesso, per poi ritornare automaticamente nella modalità AUTO.                                                                                                    |
| SANITARIO |               | Ļ      | Il termostato è in modalità estate (disponibile con collegamento OT-Bus tra WiFi Box e caldaia, se protocollo OT-<br>Bus lo prevede). L'icona lampeggia quando la caldaia è in richiesta di calore sanitario.                                                                                                    |
| OFF       | <u>I</u> IAA  | Ċ      | Il termostato è in modalità OFF (nessuna richiesta RISCALDAMENTO o RAFFRESCAMENTO). Se disponibile collegamento OT-Bus tra WiFi Box e caldaia (se tutti i termostati sono in OFF) la caldaia andrà in OFF (nessuna richiesta RISCALDAMENTO, RAFFRESCAMENTO e SANITARIO). Funzione antigelo disponibile.                                                                                                    |

| 5      | Menù<br>programmazione                                                                                                    | ROG DEFT OFFICIENT Selezionare icona desiderata                                                                                                    |
|--------|----------------------------------------------------------------------------------------------------|----------------------------------------------------------------------------------------------------|
| Icona  | Descrizione                                                                                                    | Sottomenu                                                                                                    |
| 1 1:25 | Impostazione <b>ORA e GIORNO</b> . Ri-premere il tasto SET-PROG (2) per entrare nel sottomenu e procedere all'impostazione. Ora e giorno sono acquisiti in automatico se il termostato è abbinato ad un WiFi Box collegato a rete internet. Da APP è possibile forzare e sincronizzare ora e giorno del termostato con quella del cellulare. | Selezionare con il tasto AVANTI (1) o INDIETRO (3) il campo desiderato (Ora, minuti o giorno) e con i tasti SU (4) o GIÙ (6) modificare il suo valore. Premere il tasto SET-PROG (2) per memorizzare e tornare al menù programmazione, premere ESC-MODE (5) per memorizzare ed uscire dal menù programmazione oppure attendere 5 secondi per memorizzare automaticamente il valore.                                                                                                    |
| анм 🗾  | Impostazione temperatura <b>ACQUA CALDA SANITARIA</b><br>(disponibile con collegamento OT-Bus tra WiFi Box e caldaia,<br>se protocollo OT-Bus lo prevede). Ri-premere il tasto SET-<br>PROG (2) per entrare nel sottomenu e procedere all'<br>impostazione.                                                                                  | Selezionare con tasti SU (4) e GIU (6) il valore di temperatura desiderato. Premere il tasto SET-PROG (2) per memorizzare e tornare al menù programmazione, premere ESC-MODE (5) per memorizzare ed uscire dal menù programmazione oppure attendere 5 secondi per memorizzare automaticamente il valore.                                                                                                    |
| InFO   | Lettura <b>SONDE / IMPOSTAZIONI DI CALDAIA</b> (disponibile<br>con collegamento OT-Bus tra WiFi Box e caldaia, se protocollo<br>OT-Bus lo prevede). Ri-premere il tasto SET-PROG (2) per<br>entrare nel sottomenu e procedere alla lettura.                                                                                                  | Vengono mostrate in sequenza le seguenti informazioni (se il valore non è disponibile,<br>vengono visualizzati i trattini):<br>tSEt = set-point di mandata riscaldamento calcolato dal termostato.<br>tFLO = temperatura letta dalla sonda mandata riscaldamento della caldaia.<br>trEt = temperatura letta dalla sonda ritorno riscaldamento della caldaia.<br>tdH = temperatura letta dalla sonda sanitario della caldaia.<br>tFLU = temperatura letta dalla sonda fumi della caldaia.<br>tESt = temperatura letta dalla sonda fumi della caldaia.<br>tESt = temperatura letta dalla sonda esterna collegata alla caldaia o valore comunicato<br>da APP.<br>MOdU = percentuale istantanea modulazione ventilatore caldaia.<br>FLOr = portata rilevata dal flussimetro di caldaia.<br>HOUr = numero di ore in funzionamento in regime di elevata condensazione.<br>PrES = pressione impianto circuito riscaldamento.<br>tFL2 = temperatura letta dalla sonda mandata del secondo circuito riscaldamento. |

## Menù programmazione (cont.)

| Icona                                            | Descrizione                                                                                                    | Sottomenu                                                                                                    |
|--------------------------------------------------|----------------------------------------------------------------------------------------------------|----------------------------------------------------------------------------------------------------|
| <b>T3</b> 22.0<br><b>T2</b> 7.5<br><b>T1</b> 5.0 | Impostazione livelli di temperatura ambiente desiderata <b>T1-T2-T3</b> .<br>Ri-premere il tasto SET-PROG (2) per entrare nel sottomenu e procedere all'<br>impostazione. Gli stessi sono anche modificabili singolarmente con i tasti SU<br>(4) e GIÙ (6) se il termostato si trova nella relativa fascia oraria.                                                         | Selezionare con il tasto AVANTI (1) o INDIETRO (3) il campo desiderato (T1, T2 o T3) e con i tasti SU (4) o GIÙ (6) modificare il suo valore. Premere il tasto SET-PROG (2) per memorizzare e tornare al menù programmazione, premere ESC-MODE (5) per memorizzare ed uscire dal menù programmazione oppure attendere 5 secondi per memorizzare automaticamente il valore.                                                                                                    |
|                                                  | Impostazione <b>FASCE ORARIE RISCALDAMENTO-RAFFRESCAMENTO</b> .<br>Ri-premere il tasto SET-PROG (2) per procedere all' impostazione.<br>Selezionare con il tasto AVANTI (1) o INDIETRO (3) il periodo che si vuole<br>modificare (lun-ven, sab-dom, lun-dom, singolo giorno). Ri-premere il tasto<br>SET-PROG (2) per entrare nel sottomenu e procedere all' impostazione. | Selezionare con il tasto AVANTI (1) o INDIETRO (3) il segmento di fascia oraria che si vuole modificare e con il tasto ESC-MODE (4) selezionare il livello di temperatura desiderato (T1, T2 o T3). Premere il tasto SU (4) per copiare la precedente impostazione nel segmento di fascia oraria successivo (utilizzare il tasto GIÙ per tornare indietro). Premere il tasto SET-PROG (2) per memorizzare e tornare al menù programmazione, premere ESC-MODE (5) per memorizzare ed uscire dal menù programmazione oppure attendere 30 secondi per memorizzare automaticamente il valore. |
| ♪<br>*                                           | Impostazione modalità di funzionamento <b>RISCALDAMENTO o</b><br><b>RAFFRESCAMENTO</b> . Ri-premere il tasto SET-PROG (2) per entrare nel<br>sottomenu e procedere all'impostazione.<br>Attenzione, se disponibile collegamento OT-Bus tra WiFi Box e caldaia, in<br>modalità RAFFRESCAMENTO, viene gestita la richiesta di calore solo<br>tramite ON/OFF.                 | Selezionare con il tasto SU (4) o GIÙ (6) l'impostazione desiderata:<br>IN = inverno = modalità riscaldamento<br>SU = estate = modalità raffrescamento.<br>Premere il tasto SET-PROG (2) per memorizzare e tornare al menù<br>programmazione, premere ESC-MODE (5) per memorizzare ed uscire<br>dal menù programmazione oppure attendere 5 secondi per memorizzare<br>automaticamente il valore.                                                                                                    |
| PL                                               | Area tecnica riservata (solo per utenti esperti e service). Ri-premere il tasto SET-PROG (2) per entrare nel sottomenu e procedere all' impostazione.                                                                                                    | Selezionare la password (password di ingresso area tecnica = 18) con tasti SU (4) o GIÙ (6) e premere il tasto SET-PROG per entrare nel menu tecnico.                                                                                                    |

*E H I E* Premere SET-PROG per uscire dal menu programmazione.

## Menu tecnico Impostazioni avanzate (solo esperti)

| Parametro /<br>Icona | Descrizione                                                                                     |
|----------------------|-------------------------------------------------------------------------------------------------|
| 01 t0                | Impostazione minima temperatura di sicurezza<br>(antigelo per modalità OFF e SANITARIO/ESTATE). |
| 08 HH/LL CH          | Impostazione massimo e minimo set point riscaldamento. Disponibile solo in OT-Bus.              |
| 10 CLI               | Impostazione curva climatica di termoregolazione.<br>Disponibile solo in OT-Bus.                |
| 11 InFL              | Impostazione influenza sensore ambiente sulla termoregolazione. Disponibile solo in OT-Bus.     |
| 13 CALI              | Calibrazione del sensore ambiente.                                                              |
| 14 FACt              | Ripristino valori di fabbrica (RESET generale).                                                 |
| 16 SOFt              | Versione software del termostato.                                                               |
| 17 dEGr              | Impostazione gradi centigradi o Fahrenheit.                                                     |

| Parametro /<br>Icona | Descrizione                                                                  |
|----------------------|------------------------------------------------------------------------------|
| 19 H On/OFF          | Impostazione isteresi di accensione e spegnimento.                           |
| 21 ALL               | Storico allarmi. Disponibile solo in OT-Bus.                                 |
| 22 tSP               | Parametri caldaia. Disponibile solo in OT-Bus.                               |
| 23 LEGI              | Attivazione funzione anti-legionella. Disponibile solo in OT-Bus.            |
| 24 CLOC              | Attivazione programmatore orario sanitario.<br>Disponibile solo in OT-Bus.   |
| 26 tSFt              | Impostazione valore di attenuazione notturna.<br>Disponibile solo in OT-Bus. |
| 27 SEnS              | Disattivazione sensore ambiente per attivazione climatica pura.              |
| 28 FCLO              | Impostazione formato visualizzazione ora, 24H o 12H (am, pm).                |
| 29 CHOt              | Disabilitazione richiesta riscaldamento solo in OT                           |

Ulteriori informazioni e richiesta di assistenza al seguente sito: www.besmart-home.com

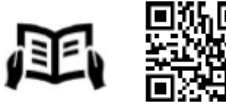

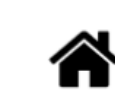

SET

O PROG

Δ

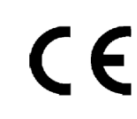

PL

R

BeSMART è un brand RIELLO GROUP BeSMART is a RIELLO GROUP brand Via Ing. Pilade Riello, 7 37045 Legnago - Italy

PASSWORD

12/15 - Ed. 0